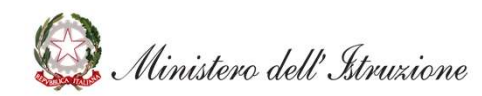

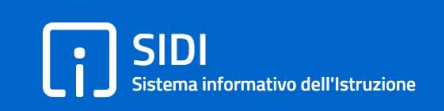

# Graduatorie provinciali e di istituto di supplenza aa.ss. 2020/21 e 2021/22

Valutazione domande

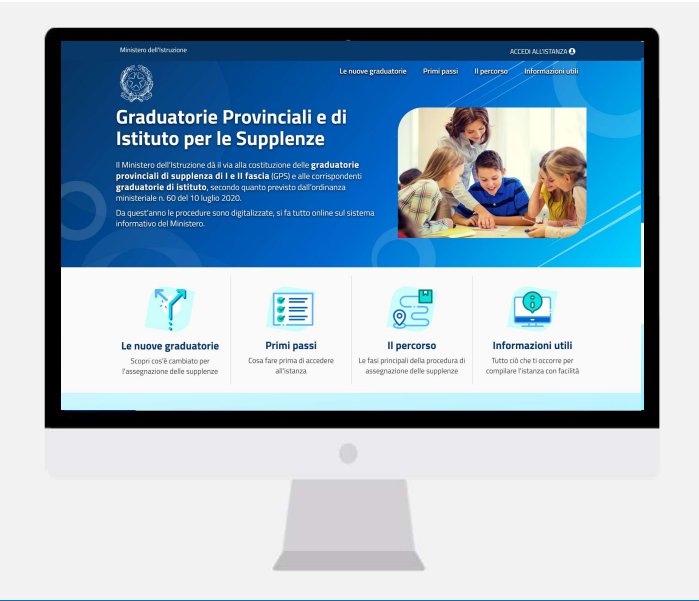

#### INDICE

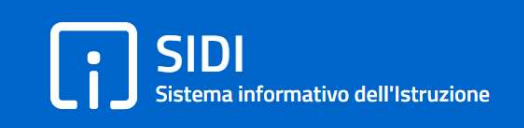

| ABILITAZIONE ALLE FUNZIONI | <u>3</u>  |
|----------------------------|-----------|
| ACCESSO ALLE FUNZIONI      | <u>6</u>  |
| VALUTAZIONE TITOLI         | <u>9</u>  |
| VALIDAZIONE MASSIVA        | <u>20</u> |

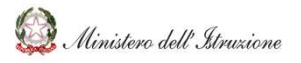

### **ABILITAZIONE ALLE FUNZIONI**

# Sistema informativo dell'Istruzione

#### **ABILITAZIONE ALLE FUNZIONI**

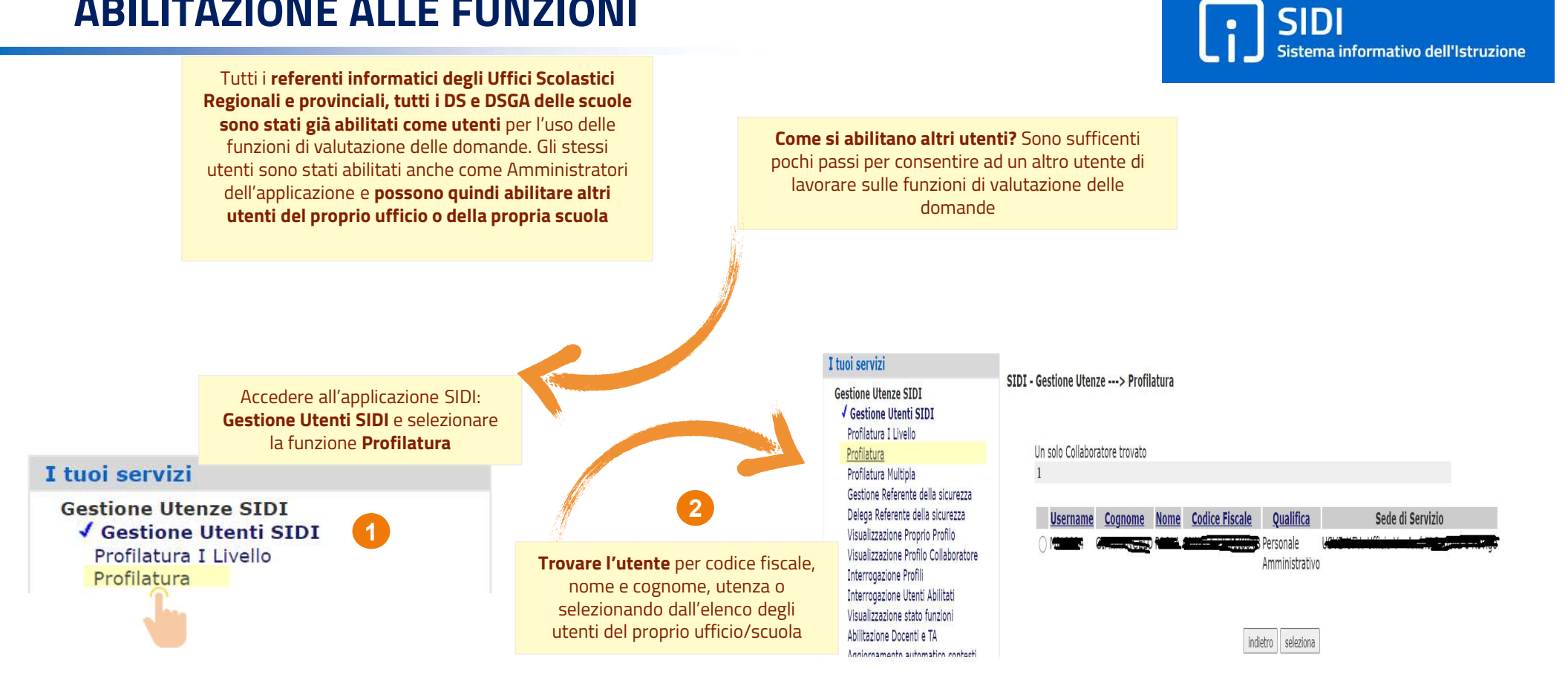

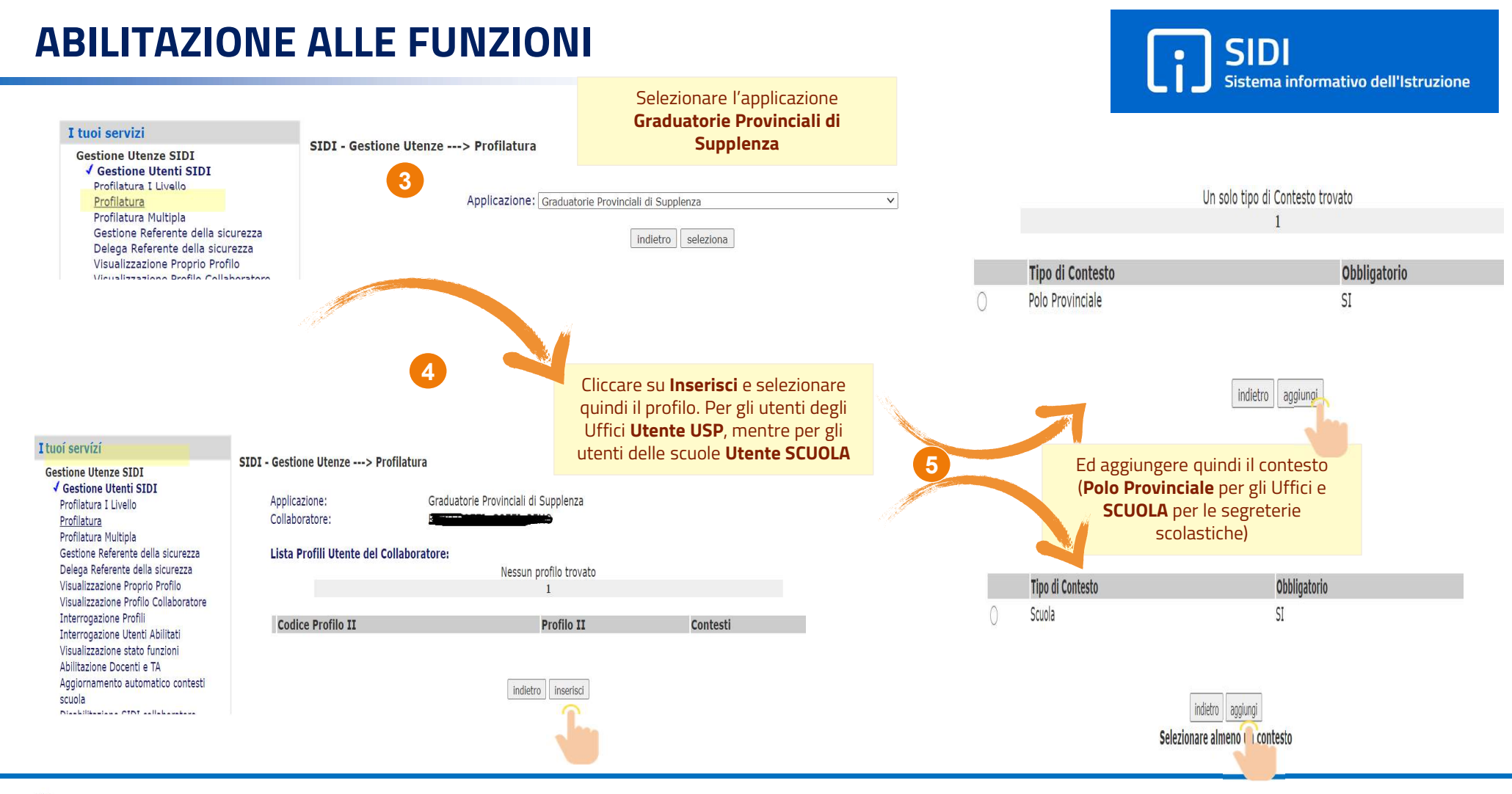

## **ACCESSO ALLE FUNZIONI**

# Sistema informativo dell'Istruzione

### **ACCESSO ALLE FUNZIONI**

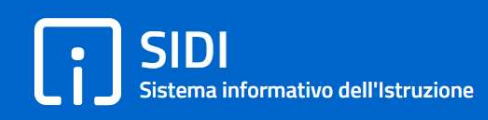

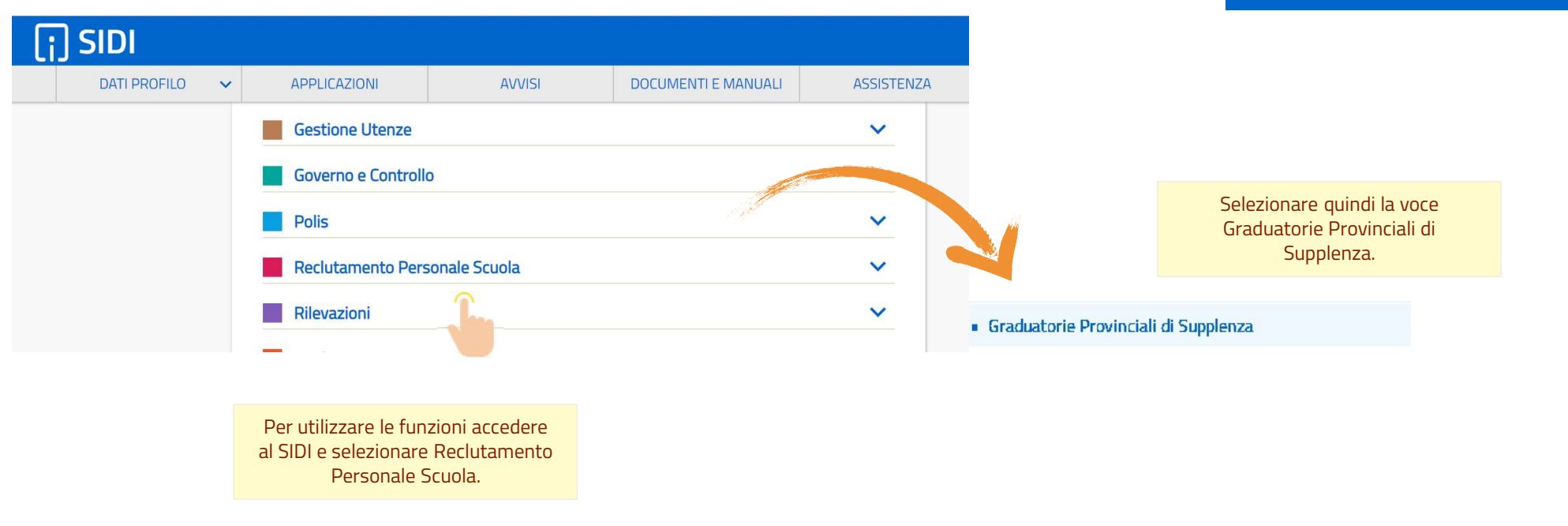

### **ACCESSO ALLE FUNZIONI**

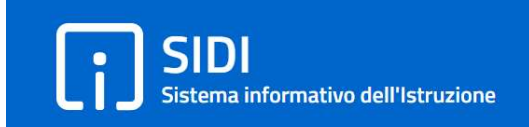

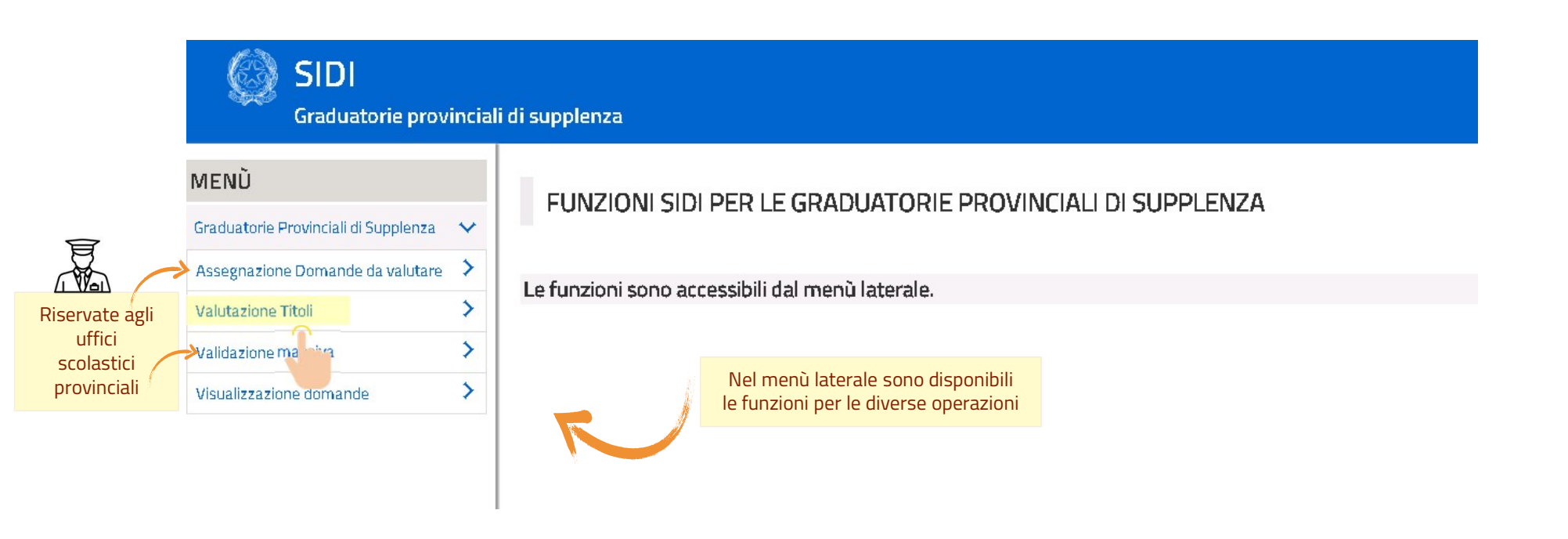

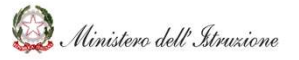

# Sistema informativo dell'Istruzione

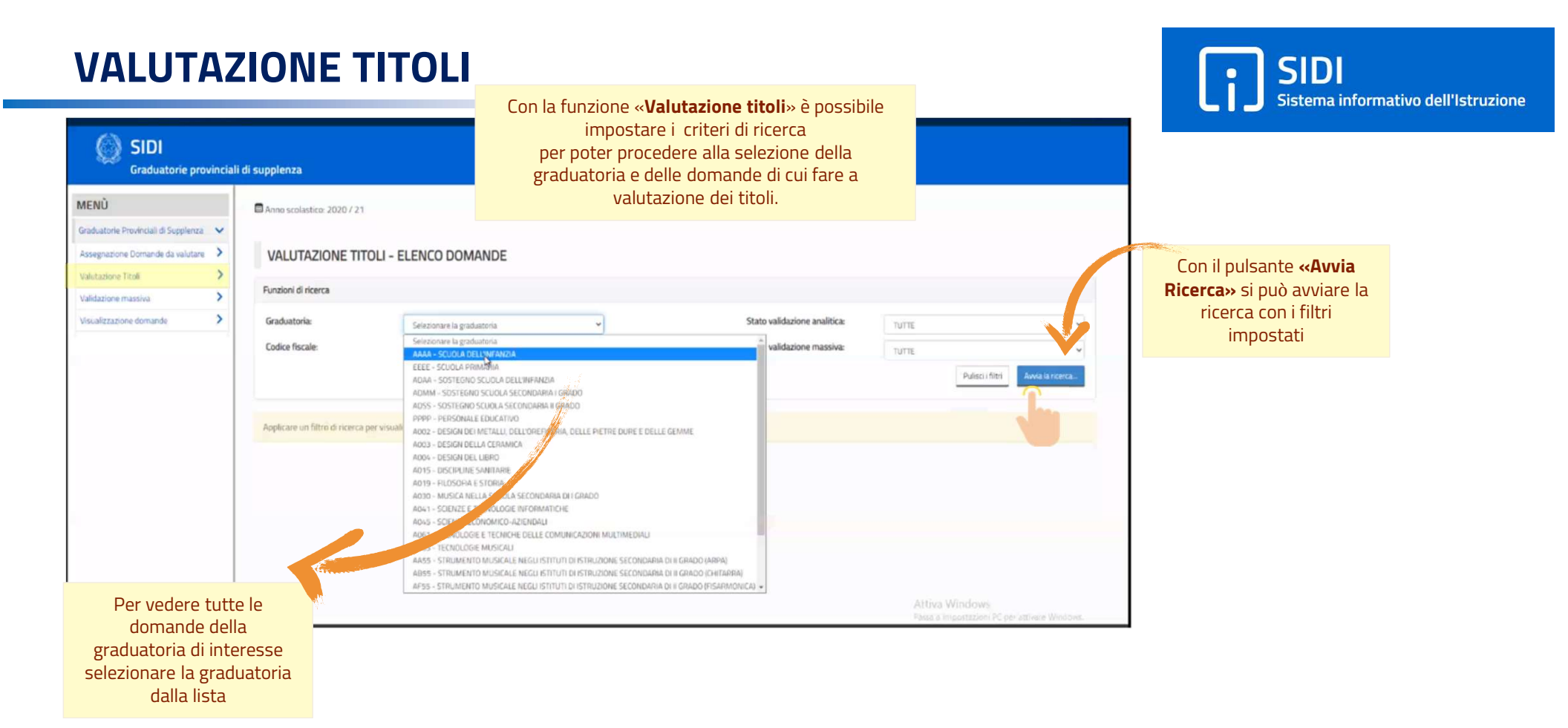

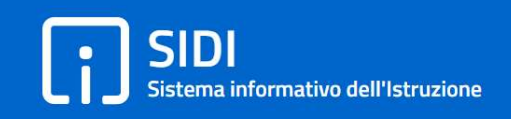

| MENO                                                               | Anno scola  | estion 2020/21           |      |                                     |             |            |           |                      |             |           |                                                                          |
|--------------------------------------------------------------------|-------------|--------------------------|------|-------------------------------------|-------------|------------|-----------|----------------------|-------------|-----------|--------------------------------------------------------------------------|
| Graduatoria Prevencial & Supplement                                | ~           |                          |      |                                     |             |            |           |                      |             |           |                                                                          |
| Assegnatione Domande da solutare                                   | > VALUT     | AZIONE TITOLI -          | ELEN | CO DOMANDE                          |             |            |           |                      |             |           |                                                                          |
| Valutazione Titok                                                  | >           |                          |      |                                     |             |            |           |                      |             |           |                                                                          |
| Malidazione massiva                                                | > Pundon di | rcerca                   |      |                                     |             |            |           |                      |             |           |                                                                          |
| Vocalizzatione dominide                                            | > Graduator | fa .                     | A344 | - SCUDIA DELE INFINISIA             | Stato valid | azione ana | ltica     | 74/716               | 10          |           | ÷                                                                        |
|                                                                    | Codice fisc | cale                     |      |                                     | Stato valid | abione ma  | their     | SUTTE<br>DA VALIDARE | 1 Alexandre |           |                                                                          |
|                                                                    |             |                          |      |                                     |             |            |           | VELENT               | ×           |           |                                                                          |
| <b>na</b> potrebbe essere<br>1 impostato, ma<br>ionando la singola | Vsualizza   | i 🤟 👻 elementi           |      | GRADUATORIA                         | PUNTE       | 600        | DOCUMENTI |                      | Ge          |           | ulteriormente nell'amb<br>della graduatoria già<br>selezionata in base a |
| nda e utilizzando il                                               |             | Codice Riscale           |      | Codice # Descriptione               | Splema      | Ufficie    | Domanda   | Incitis 11           | Analtica 11 | Massive 1 | stati della validazion                                                   |
| te <b>«Azioni: Gestisc</b> i                                       |             |                          |      | AANA - SOLIDUA DELL'HA MILDA - TABT | 92          | 92         | 0         |                      | (AND NO.    | (station) | analitica o massiva, o p                                                 |
| <b>/alutazione</b> » in                                            | -           |                          |      | AAAA - SOUGLA DELLINI ANDA - TAB1   | 335         | 335        | •         |                      | (114).0ml   | [FEB.LONG | singolo codice fiscale                                                   |
| Itomatico verrà                                                    |             |                          |      | 3338 SOUCEADEL WINKSE 1882          | 187.5       | 187.5      | 0         |                      | -           | [margaret |                                                                          |
| ato il punteggio del<br>sistema                                    | Vokalizzati | i da 1 a 3 di 3 elementi |      |                                     |             |            |           |                      | Precede     | nte 🚺 Su  | scensive                                                                 |
|                                                                    |             |                          |      |                                     |             |            |           |                      | Wedee       |           |                                                                          |

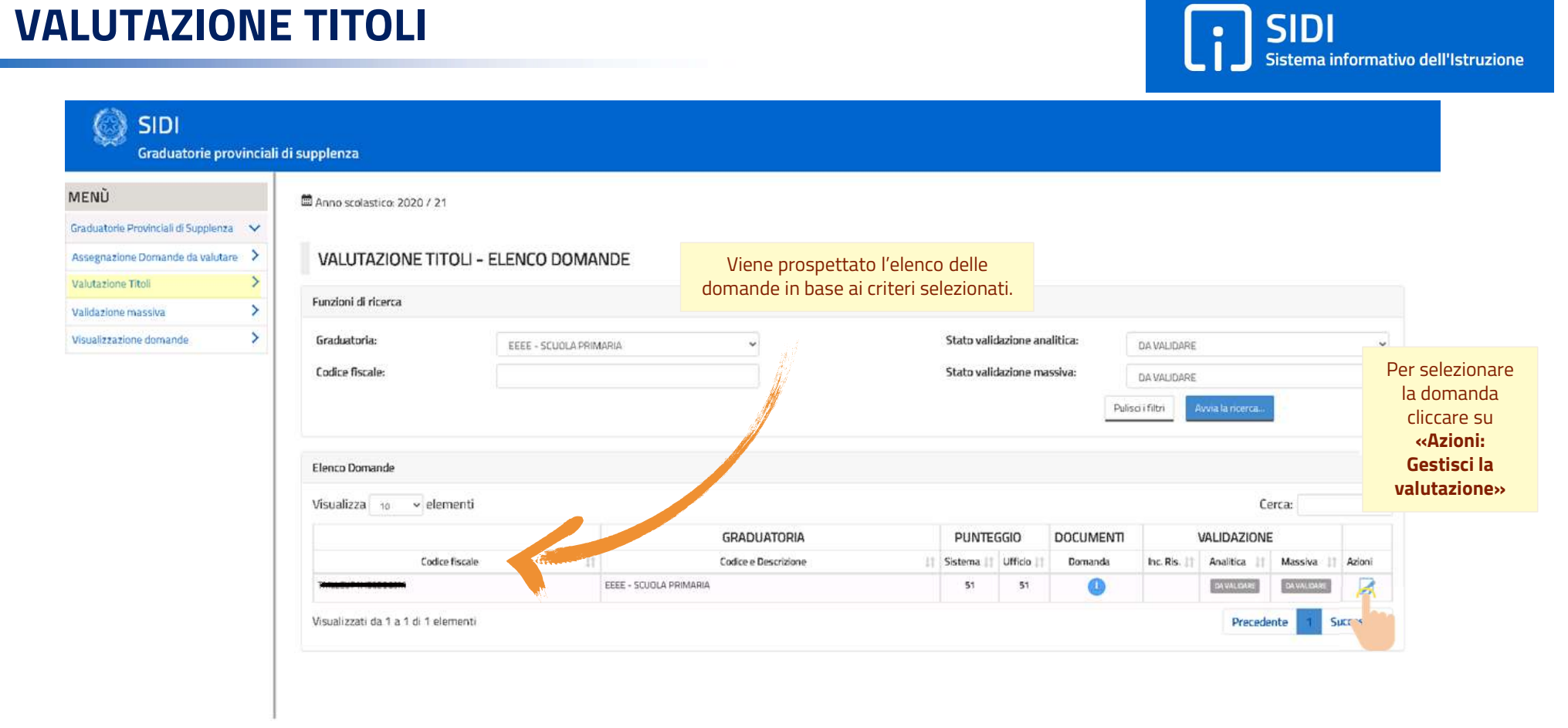

-

| AENU                                   | Anno scolastico: 2020 / 21                                                                                                    |                                       |                   |               |               |               |
|----------------------------------------|----------------------------------------------------------------------------------------------------|---------------------------------------|-------------------|---------------|---------------|---------------|
| iradustorie Provinciali di Supplenza 🔍 |                                                                                                    |                                       |                   |               |               |               |
| issegnazione Domande da valutare 🔉     | SCHEDA DI VALUTAZIONE TITOLI - THE SCHEDA DI VALUTAZIONE TITOLI - AA                                                                                                    | AA - SCUOLA DELL'INFANZIA             | •                 |               | Clinerada     | en Carala     |
| alutazione Titoli                      | Biaslines                                                                                                    |                                       |                   |               | Cliccando     | su « Scarica  |
| alidazione massiva                     | wiebwolko                                                                                                    | Scartca 6 pdf della domande           |                   |               | pdf della     | domanda »     |
| sualizzazione domande                  | Aspirante: Destance D                                                                                                    | Bomanda: SCARICA IL IME CELLA DOMANDA |                   |               | attiva il c   | lownload de   |
|                                        | Allegato: NON PRESENTE 5                                                                                                    | itato inclusione: PICIRO 1170LO       |                   |               | document      | o inoltrato o |
|                                        | Graduatoria: AAAA - SCUOLA DELL'INFANZIA S                                                                                                    | itato Validazione Analitica:          |                   |               | can           | ndidato.      |
|                                        | Punt, Sastemar 1000<br>Punt, Ufficio: 1020                                                                                                    | tato Validazione Massiva:             |                   |               |               |               |
|                                        |                                                                                                    | Soma all'Interne                      | dud tan mena      | Salva Sa      | Na e Malida   |               |
|                                        | Titolo di accesso                                                                                                    |                                       |                   |               |               |               |
|                                        | Titolo                                                                                                    | Dati di valutazione                   | Punt.<br>Sis.     | Punt.<br>Uff. | Note          |               |
|                                        | Sezione A1. Titolo di abilitazione all'insegnamento per la suota dell'infanzia conseguita presso i cons di<br>laurea in polerde della formazione primaria - Laurea scienze formazione primaria gunguennale ex D.M.<br>24/0/2010 | Tabella: TAB1<br>Votazione: 90        | 9,0               |               |               |               |
|                                        | Residence & T. Childrentonic commendate con to be sense to estimate stable formationics emissions fordiration optimation                                                                                                    | Durata listalis 2000/01/2004/05       | tiva Windows      |               |               |               |
|                                        | infanduj dell'ordinamento precedente al D.M. 245/2010                                                                                                    | Par                                   | ta a inocriticada |               | and Annacolar |               |

Si accede quindi alla **scheda di valutazione titoli** della domanda selezionata: In tale sezione è possibile visualizzare tutti i titoli e procedere con la

valutazione degli stessi, aggiornando i relativi stati di validazione.

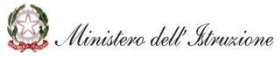

SIDI Sistema informativo dell'Istruzione

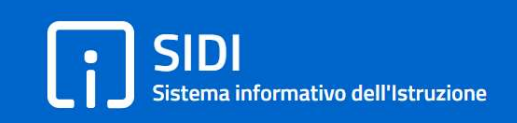

Alcuni pulsanti consentono di eseguire le diverse operazioni. Gli stessi pulsanti sono presenti anche in fondo alla pagina per essere utilizzati al termine di tutte le operazioni sulla domanda.

| IFNÛ                            |        | Anne scalestice 2020.7.21     ■                                                                                                    |                                                                                                    |                                                                              |                                             |
|---------------------------------|--------|----------------------------------------------------------------------------------------------------|----------------------------------------------------------------------------------------------------|------------------------------------------------------------------------------|---------------------------------------------|
| aduatorie Provinciali di Supple | izu 🗸  |                                                                                                    |                                                                                                    |                                                                              |                                             |
| regnazione Domande da valo      | tare > | SCHEDA DI VALUTAZIONE TITOLI -                                                                                                    | - ADAA - SOSTEGNO SCUO                                                                                | DLA DELL'INFANZIA                                                            |                                             |
| itazione litoii                 | (1)    | Rieplogo                                                                                                    |                                                                                                    |                                                                              | «Escludi»                                   |
| Visualizzazione domande         |        | Aspirante: MPGL<br>Allegato: SCARICA L'ALLEGATO<br>Graduetoria: ADAA - SOSTEGNO SCUOLA DELL'INFANZIA<br>Parle Sistemae 2125<br>Punte Ufficio: (122) | Domanda:<br>Stato inclusione:<br>Stato Validazione Analitica:<br>Stato Validazione Massiva:           | SCARICA IL PDF DLLLA DOMANUA<br>PRIMO TITOLO<br>TRA VALIDARE<br>GRI VALIDARE | esclude<br>l'aspirante dalla<br>graduatoria |
|                                 |        |                                                                                                    |                                                                                                    | Torna an elenco                                                              | Contraction Contraction                     |
|                                 |        | Titola di accessa<br>Titola                                                                                                    |                                                                                                    | Dati di valutazion e                                                         | Puri Purit.<br>Sis Uff. Note                |
|                                 |        | Titolo di accesso<br>Titolo<br>Sezione A1. Titolo di specializzazione sul sostepto sullo specifico prado                                            | Tabella: TAR 7                                                                                        | Dati di valutazione                                                          | Puni Punit, Note                            |
|                                 |        | Titolo di accesso<br>Titolo<br>Sezione A1. Titolo di specializzazione sul sostreppo sullo specifico prado<br>Bezione A2. Nersuno sciezione          | Tabella TAR?           «Includi con riserva»           salva i dati ed include           con riserva. | Dati di valutazione                                                          | Puri Puri. Nore                             |

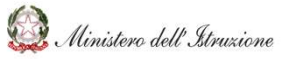

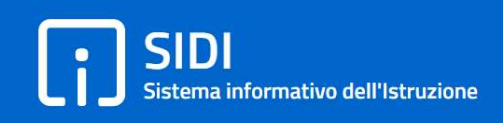

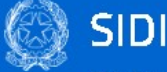

Graduatorie provinciali di supplenza

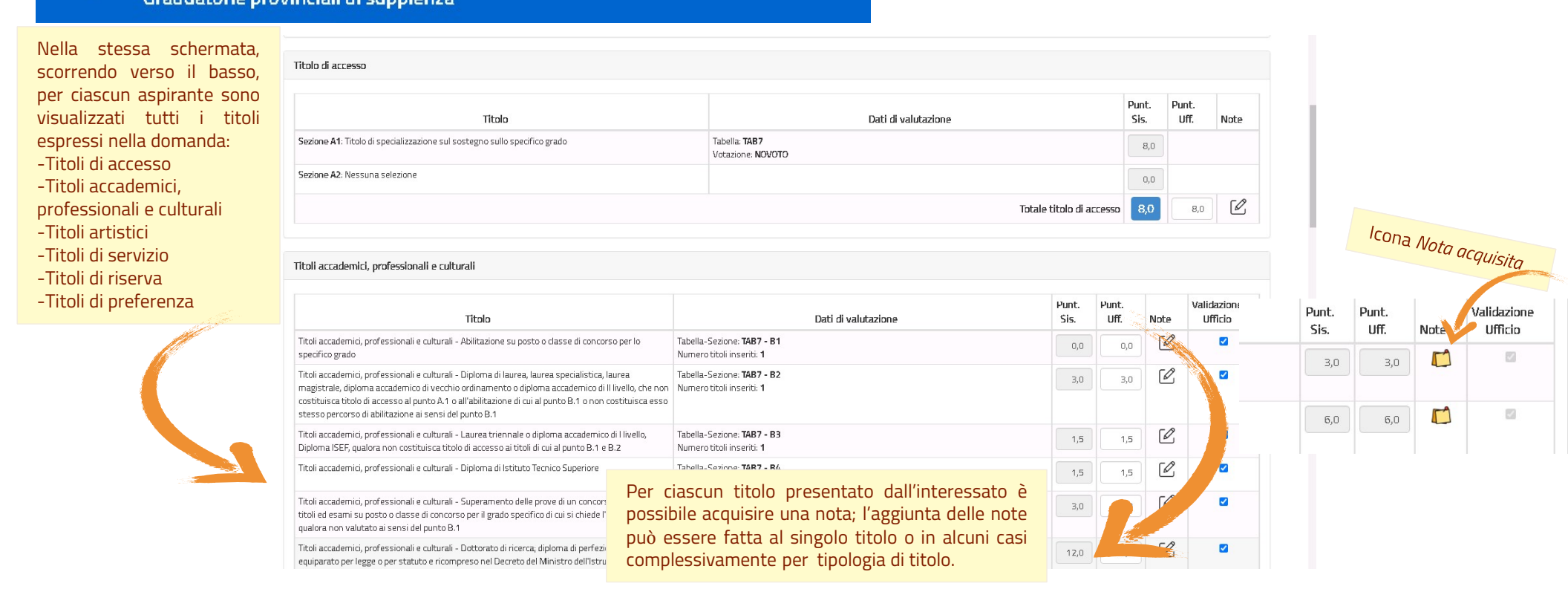

SIDI Graduatorie provinciali di supplenza Il calcolo del punteggio effettuato dal sistema può essere modificato dall'utente intervenendo sul campo **«Punt. Uff.»** di ciascun titolo. Per il titolo di accesso (sez. A1 e A2) la modifica del punteggio è abilitata solo in corrispondenza del totale.

Titoli accademici, professionali e culturali

| Titolo                                                                                                    | Dati di valutazione                                                   | Pune.<br>Sis. | Punt.<br>Uff. | Note | Validazione<br>Ufficio |
|----------------------------------------------------------------------------------------------------|-----------------------------------------------------------------------|---------------|---------------|------|------------------------|
| Titoli accademici, professionali e culturali - Inserimento nella graduatoria di merito ovvero<br>superamento di tutte le prove di un precedente concorso ordinario per titoli ed esami per altro<br>posto di altro grado | Tabella-Sezione: <b>TAB2 - B1</b><br>Numero titoli inseriti: <b>1</b> | 3,0           | 3,0           | Ø    |                        |
| Titoli accademici, professionali e culturali - Diploma di laurea, laurea specialistica o laurea<br>magistrale costituente titolo di accesso alle classi di concorso A-24 e A-25 per la lingua inglese                    | Tabella-Sezione: <b>TAB2 - B2</b><br>Numero titoli inseriti: <b>1</b> | 6,0           | 6,0           | Ø    |                        |
| Titoli accademici, professionali e culturali - Diploma di laurea, laurea specialistica o laurea<br>magistrale o diploma ISEF costituente titolo di accesso alle classi di concorso A-48 e A-49 per<br>scienze motorie    | Tabella-Sezione: <b>TAB2 - B3</b><br>Numero titoli inseriti: <b>1</b> | 6,0           | 6,0           | Ø    |                        |

Il punteggio attribuito al titolo può essere annullato togliendo il check in corrispondenza della colonna «Validazione Ufficio» ed in questo caso il titolo sarà «non validato»

SIDI Sistema informativo dell'Istruzione

li

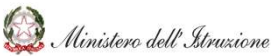

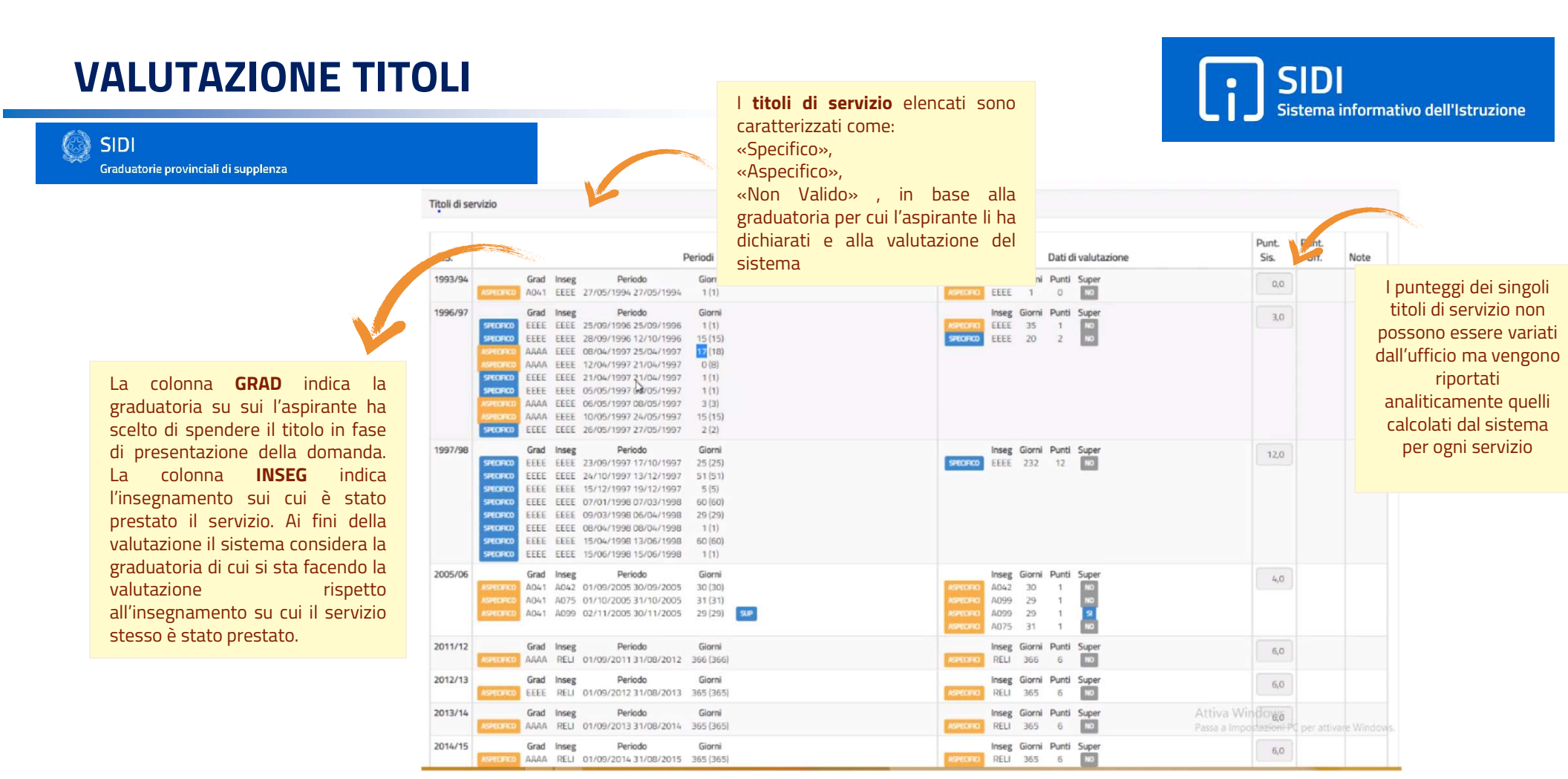

SIDI

Graduatorie provinciali di supplenza

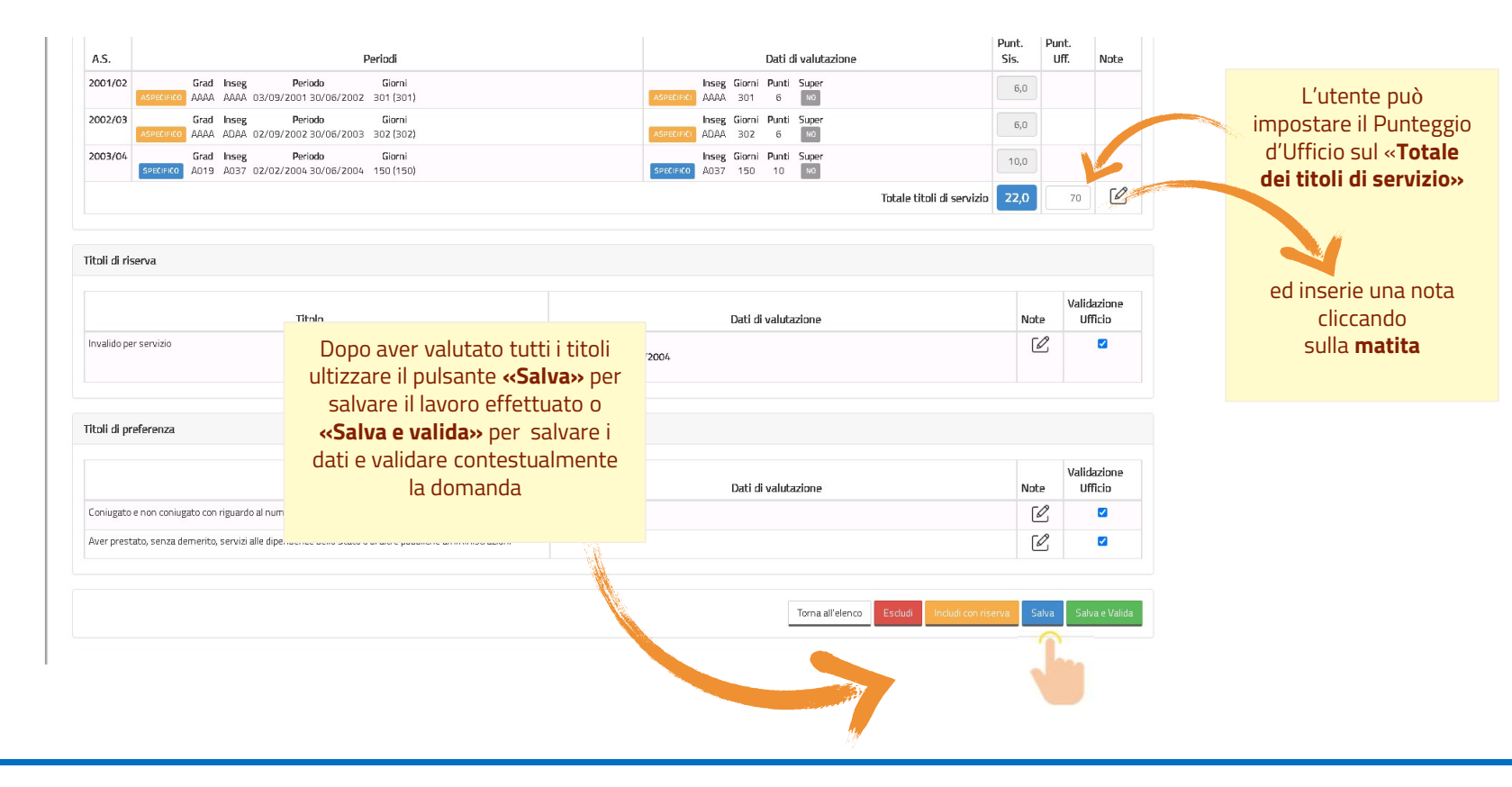

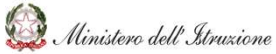

SIDI Sistema informativo dell'Istruzione

R

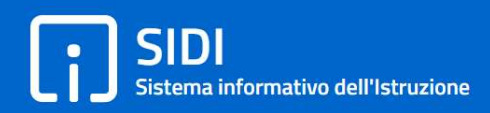

#### 20 SIDI

Graduatorie provinciali di supplenza

| 1ENŨ                                                                                                    |                    |                                                                                                    |                                                                                                    |                                                                                          |                           |                                                                        |                                      |
|----------------------------------------------------------------------------------------------------|--------------------|----------------------------------------------------------------------------------------------------|----------------------------------------------------------------------------------------------------|------------------------------------------------------------------------------------------|---------------------------|------------------------------------------------------------------------|--------------------------------------|
| aduatorie Provinciali di Supplen:<br>ssegnazione Domande da valut:<br>alutazione Titoli<br>alidazione massiva | ta V<br>ane ><br>> | Anno scolastico: 2020 / 21                                                                                                    | - AAAA - SCUOLA DELL'I                                                                                                    | NFANZIA                                                                                  | L'o<br>va<br>anı          | <b>perazio</b><br><b>«Salva</b><br><b>lida»</b> p<br>essere<br>nullata | one<br>e<br>ouò<br>con               |
| sualizzazione domande                                                                                         | >                  | Riepilogp       Aspirante:     Mathematical States       Allegato:     NON PRESENTE       Graduatoria:     AAAA - SCUOLA DELL'INFANZIA       Punt. Sistema:     187,5       Punt. Ufficio:     187,5 | Domanda:<br>Stato inclusione:<br>Stato Validazione Analitica:<br>Stato Validazione Massiva:                               | SCARICA IL POF DELLA DOMANDA<br>PIEMO TITOLO<br>VALIDATA<br>VALIDATA<br>Torna all'elenco | <<br>Va<br>don<br>st<br>v | Annull<br>idazior<br>e riporta<br>nanda r<br>ato «no<br>alidata        | a<br>ne»<br>a la<br>nello<br>on<br>» |
|                                                                                                    |                    | Títolo di accesso<br>Títolo<br>Sezione A1: Iscrizione, per l'anno accademico 2019/2020, al 3º anno de<br>Formazione Drimaria avendo assetto almeno 150 CEI entro i termine d                         | il corso di laurea in Scienze della Tabella: <b>1482</b><br>Il corso di laurea in Scienze della Meria uno il biversità 20 | Dati di valutazione                                                                      | Punt.<br>Sis.             | Punt.<br>Uff.                                                          | Note                                 |
|                                                                                                    |                    |                                                                                                    |                                                                                                    | Totale titolo di accessi                                                                 | 0,0                       | 0,0                                                                    | C                                    |

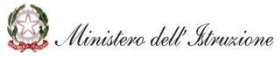

# Sistema informativo dell'Istruzione

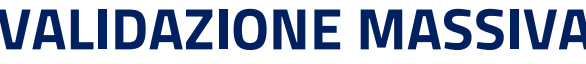

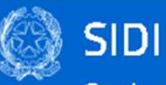

Graduatorie provinciali di supplenza

| M    | IENÛ                                                                       | Anno scolastico: 2020 / 21                                    |                                                                                                    |
|------|----------------------------------------------------------------------------|---------------------------------------------------------------|----------------------------------------------------------------------------------------------------|
| G    | raduatorie Provinciali di Supplenza 💉<br>ssegnazione Domande da valutare 🗦 | VALIDAZIONE MASSIVA - ELENCO DOMANDE                          |                                                                                                    |
|      | alidazione massiva                                                         | Funzioni di ricerca                                           |                                                                                                    |
| agli | isualizzazione domai le                                                    | Graduatoria: AAAA - SCUOLA DELL'INFANZIA ~<br>Codice fiscale: | Stato validazione analitica: TUTTE v<br>Stato validazione massivat DA VALIDARE v                                             |
| ci   |                                                                            |                                                               | Púlisci i filtri Avvia la ricerca.                                                                                           |
|      |                                                                            | Applicare un filtro di nicerca per visualizzare l'elenco      |                                                                                                    |
|      |                                                                            |                                                               | Nella schermata è possibile impostare<br>alcuni filtri ( <b>Graduatoria, Codice</b><br>Fiscale, Stato validazione analitica, |

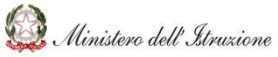

SIDI Sistema informativo dell'Istruzione

i

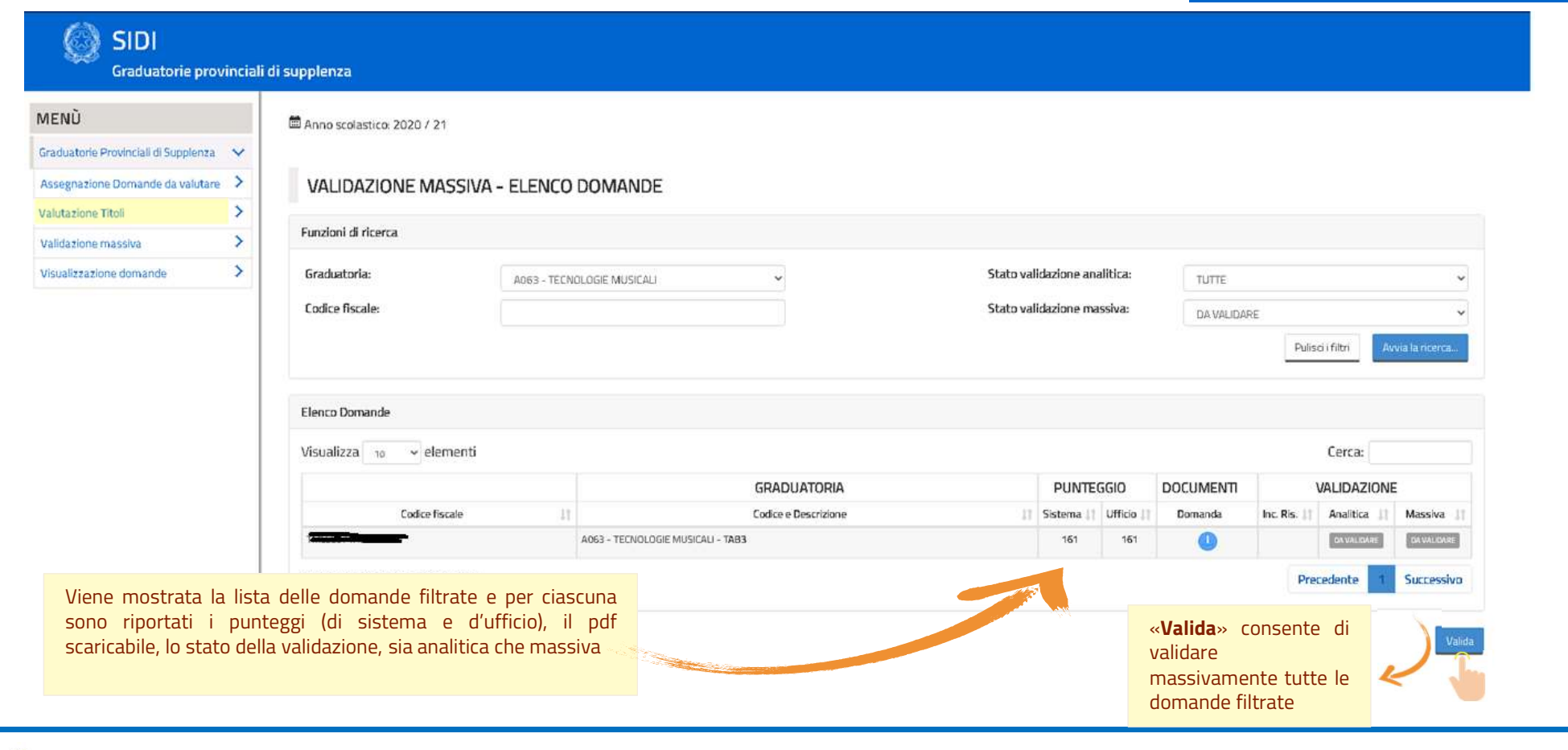

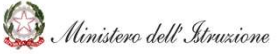

SIDI Sistema informativo dell'Istruzione

•

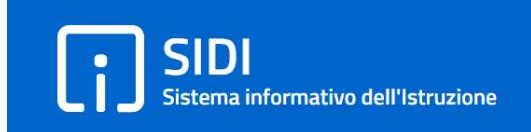

Graduatorie provinciali di supplenza

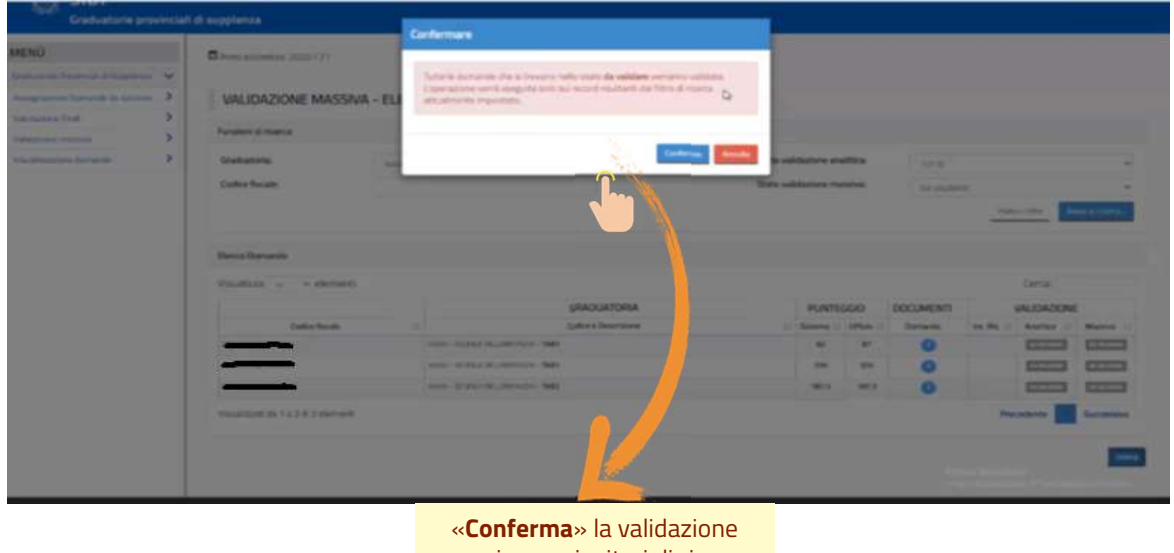

massiva per i criteri di ricerca impostati

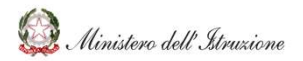

| SIDI<br>Graduatorie prov<br>MENÙ<br>Graduatorie Provinciali di Supplenza<br>Assegnazione Domande da valutare | rinciali i | I di supplenza  Anno scolastica: 2020 / 21 VALIDAZIONE MASSIVA - ELENCO DOMANDE |            |                                  |                             |                              |                   |                  |                   |                    |             | «Annulla validazione»<br>consente di annullare la<br>validazione effettuata e<br>tutte le domande che si<br>trovano nello stato<br>Validata, secondo i criteri |                                                                                                    |
|----------------------------------------------------------------------------------------------------|------------|---------------------------------------------------------------------------------|------------|----------------------------------|-----------------------------|------------------------------|-------------------|------------------|-------------------|--------------------|-------------|----------------------------------------------------------------------------------------------------|----------------------------------------------------------------------------------------------------|
| Valutazione Titoli<br>Validazione massiva                                                                    | >          | Funzioni di ricerca                                                             |            |                                  |                             |                              |                   |                  |                   |                    |             |                                                                                                    | selezionati, ritornano nello<br>stato <b>da validare</b>                                                                  |
| Visualizzazione domande                                                                                      | >          | Graduatoria:<br>Codice fiscale:                                                 | AAAA - SCU | OLA DELL'INFANZIA                |                             | Stato valida<br>Stato valida | tione anali       | tica:<br>ava:    | TUTTE<br>VALIDATE | Pulisti            | filtes Aven | a la ricerca.                                                                                                    |                                                                                                    |
|                                                                                                    |            | Elenco Domande                                                                  |            |                                  |                             | N                            |                   |                  |                   |                    |             |                                                                                                    |                                                                                                    |
|                                                                                                    |            | Visualizza 10 v elementi                                                        |            |                                  |                             |                              |                   |                  |                   |                    | Cerca:      |                                                                                                    | Confermare                                                                                                    |
|                                                                                                    |            |                                                                                 |            |                                  | GRADUATORIA                 |                              | PUNTE             | 5GIO             | DOCUMENTI         | 1                  | ALIDAZIONE  |                                                                                                    |                                                                                                    |
|                                                                                                    |            | Codice fiscale                                                                  | 11         | AAAA - SCUDLA DELL'INFANZIA - T  | Codice e Descrizione<br>AB1 | LT .                         | Sistema (.)<br>92 | Ufficio   <br>87 | Domanda           | Inc. Ris.          | Analitica   | Massiva                                                                                                    | Tutte le domande che si trovano nello stato validate verranno riportate allo                                              |
|                                                                                                    |            | -                                                                               |            | AAVA - SCUDLA DELL'INFANZIA - TO | 281                         |                              | 335               | 335              | 0                 |                    | EX VELONE   | VALUE                                                                                                    | stato da validare. L'operazione verrà eseguita solo sui record risultanti dal filtro<br>di ricerca attualmente impostato. |
|                                                                                                    |            |                                                                                 |            | AAAA - SCUOLA DELL'INFANZIA - TI | AB2                         |                              | 187.5             | 187.5            | 0                 |                    | DAVIDUALE   | VILLOUT                                                                                                    | 2                                                                                                    |
|                                                                                                    |            | Visualizzati da 1 a 3 di 3 elementi                                             |            |                                  |                             |                              |                   |                  | Alt               | Prece<br>via Windo | dente 1     | Successi                                                                                                    | Conferma Annulla                                                                                                    |
|                                                                                                    |            |                                                                                 | _          |                                  |                             |                              |                   |                  | 0)12              | e e anglaistad     | Am          | Ĵ.                                                                                                    |                                                                                                    |

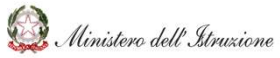

SIDI Sistema informativo dell'Istruzione

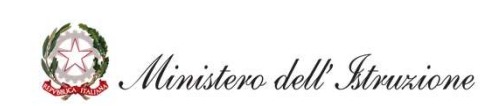